### **Quality Reporting Office Hours**

Claire Ostarello, Senior Quality and Regulatory Affairs Associate, QRA

Javeria Ali, AQI Registry Operations Associate

January 11, 2022

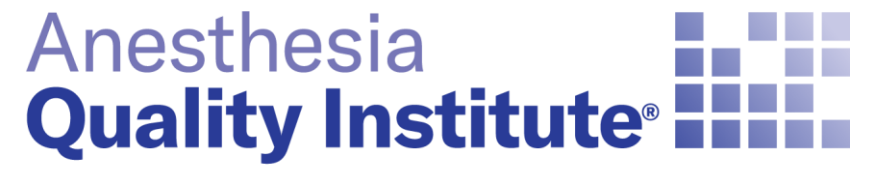

American Society of Anesthesiologists®

aqihq.org

## Agenda

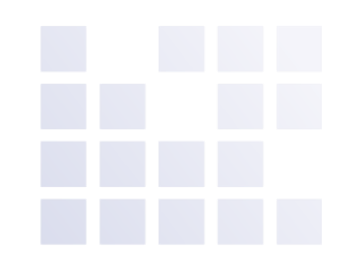

QRA

### AQI

- Reporting Deadlines
- Consents
- Provider List Update
- Dashboard Lockdown
- Improvement Activity

### **AQI Update**

Javeria Ali, AQI Registry Operations Associate

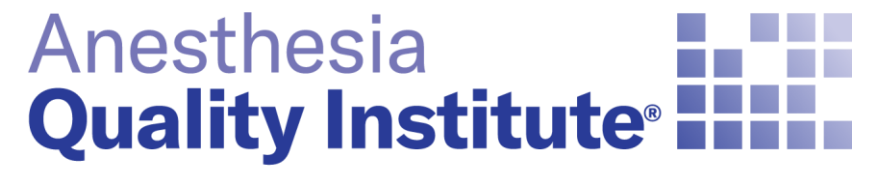

American Society of Anesthesiologists®

aqihq.org

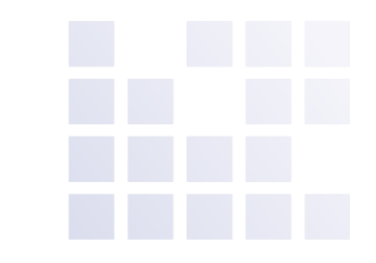

## **2021 Quality Reporting Deadlines**

| Date              | Deadline                                                                                                    |
|-------------------|----------------------------------------------------------------------------------------------------|
| January 31, 2022  | <ul> <li>Submission of January - November 2021 data</li> <li>Improvement Activity Attestation</li> <li>Individual Quality Reporting Consent<br/>Submission</li> <li>CMS opt-out for Individual Reporting</li> <li>TIN/NPI Reconciliation</li> </ul> |
| February 15, 2022 | <ul> <li>Submission of December 2021 data and any<br/>corrected files</li> </ul>                                                                                                    |

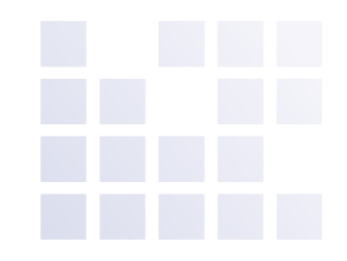

## **Individual Reporting Consents**

- For practices reporting as individuals AQI is now collecting provider consents.
- Consents with missing fields will not be processed and will be sent back to the practice for corrections
- <u>2021 Individual Quality</u> <u>Reporting Consent</u>

#### ADDENDUM - EXHIBIT A

ELIGIBLE CLINICIAN CONSENT FORM FOR INDIVIDUAL PROVIDER QUALITY REPORTING INOT REQUIRED FOR GROUP REPORTING

PARTICIPANT GROUP/FACILITY MUST OBTAIN A SIGNED COPY OF THIS CONSENT FORM FROM EACH OF ITS INDIVIDUAL PRACTITIONERS THAT WILL BE REPORTING DATA AND PROMPTLY RETURN SUCH FORMS TO AQI, BUT IN NO CASE LATER THAN JANUARY 31<sup>st</sup> IMMEDIATELY FOLLOWING EACH CALENDAR REPORTING YEAR. THIS FORM IS NOT APPLICABLE IF PARTICIPANT HAS ELECTED TO REPORT AS A GROUP.

The undersigned clinician ("EC") represents and warrants that s/he:

("Group/Facility");

- b) voluntarily consents to the terms of the Addendum, including the submission of data on behalf of the EC by The Anesthesia Quality Institute ("AQI") to the Centers for Medicare and Medicaid Services ("CMS") in accordance with the quality reporting option selected by the Group/Facility, which has been disclosed by the Group/Facility to the EC;
- c) has authorized the Group/Facility to consent on his/her behalf and bind him/her to the terms stated in the Addendum, including, but not limited to, the waiver and release in Section 13 of the Addendum;
- grants permission to AQI to submit this signed Consent Form to CMS in order to demonstrate compliance with CMS guidelines; and
- e) understands that CMS requires the public reporting of his/her data in accordance with CMS guidelines.

EC understands that this Consent Form shall remain in full force and effect unless EC provides Group/Facility with written notice of termination.

| EC Name:          | EC Individual NPI#: | 1.52 |
|-------------------|---------------------|------|
| EC TIN(s) #:      |                     |      |
| EC Phone #:       |                     |      |
| EC Email Address: |                     | _    |
| EC Signature:     | Signature Date:     |      |

a) has reviewed the Addendum for Quality Reporting to the National Anesthesia Clinical Outcomes Registry Participation Agreement presented to

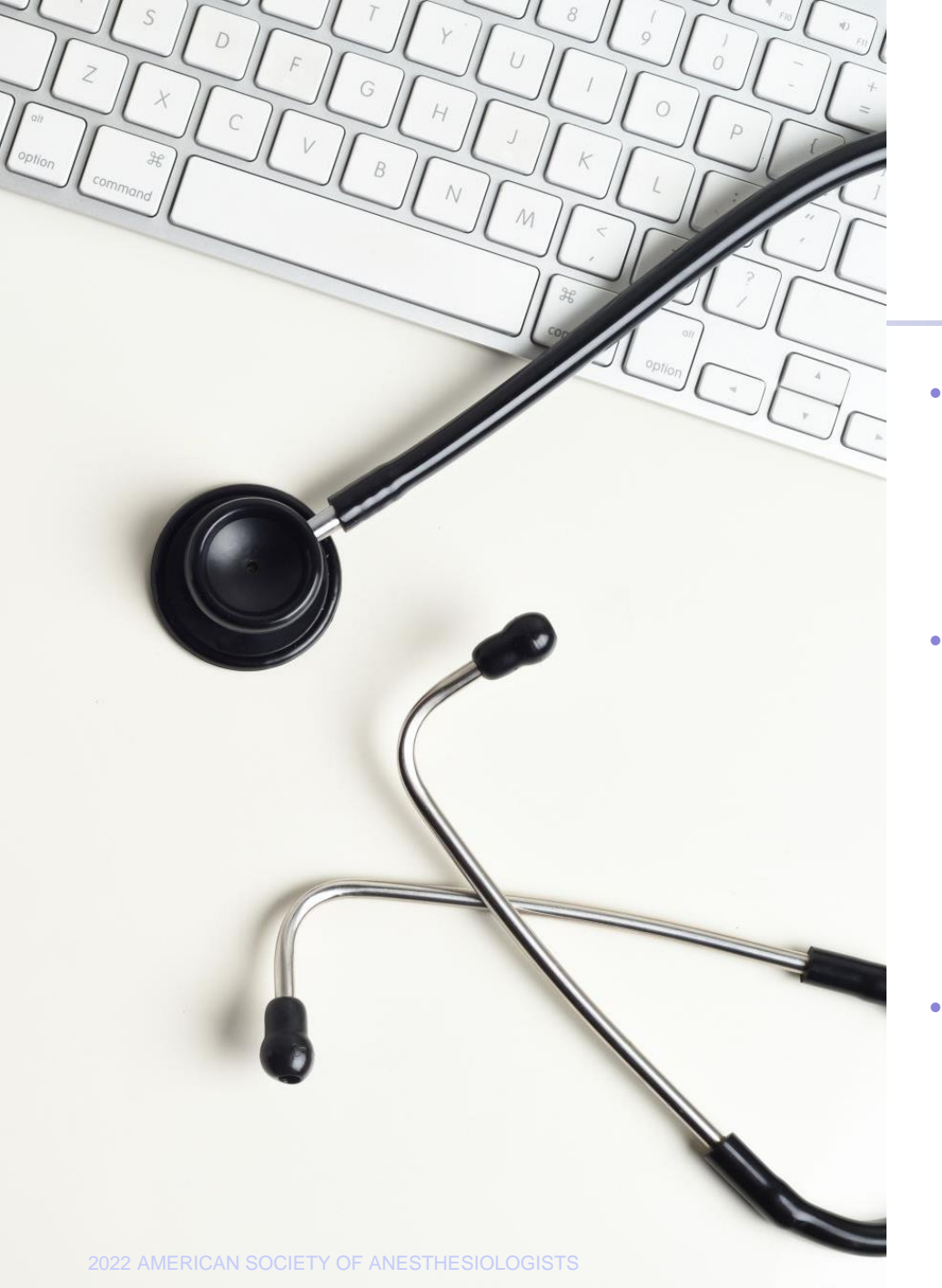

### **Provider List Update**

- Updating your list makes your practice reports easier to understand, clears up clutter and assists with the reconciliation billing process that will occur after the new year
  - Provider names are not submitted in the data so the names must be entered manually
- Provider Status
  - Active
  - Inactive Providers that are on a temporary leave and will be coming back to the practice
  - Remove- Providers that have retired or are no longer with the practice
  - Please refer to this guide to audit your provider lists:
    - Updating Provider Lists on the NACOR Dashboard (PDF)

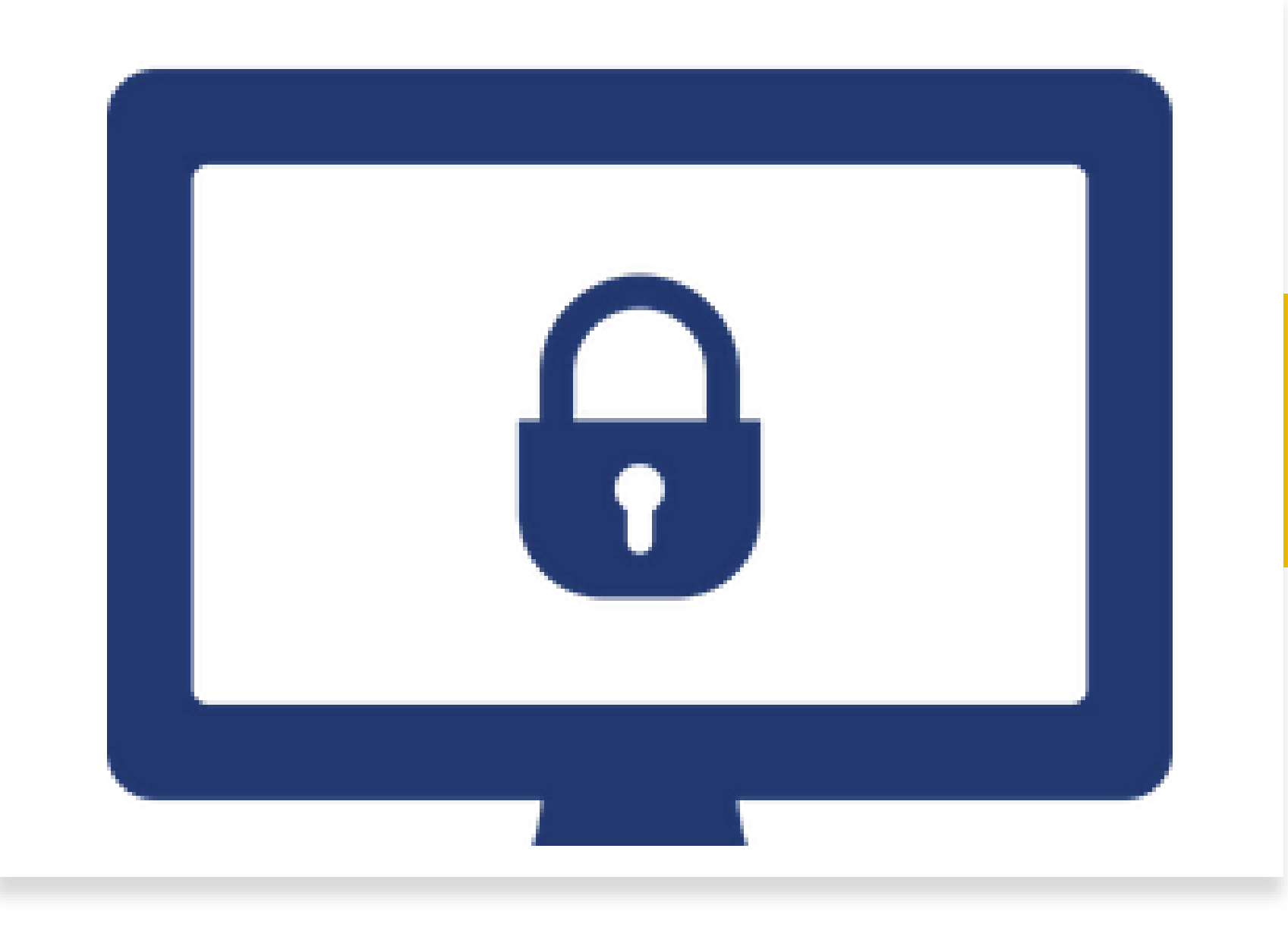

### Dashboard Lockdown

### **Improvement Activities Category**

 $\swarrow$  Improvement Activities component is still 15% of the total MIPS score

ECs/groups must complete activities worth 40 points

High Weighted Activities worth **20 points** Medium Weighted Activities worth **10 points** 

For groups to attest to an activity at least 50% of the clinicians (in the group) must perform the same activity during any continuous 90-day period, or as specified in the activity description, within the same performance period

B Special reweighting for the following providers: Small, rural, HPSA and non-patient-facing ECs/groups

High Weighted Activities worth **40 points** Medium Weighted Activities worth **20 points** 

¥= \*=

Perform activities for minimum of 90 days and maintain documentation for six years

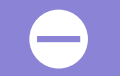

Complete attestation through NACOR dashboard

Improvement Activity Attestation Demo-Group Reporting

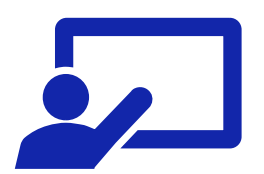

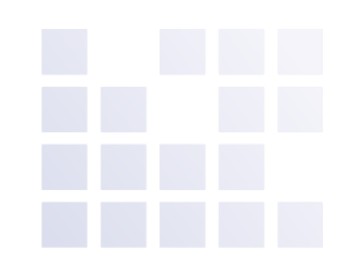

Reminder: This process should be followed for practices who are group reporting

 Log in to the NACOR, and select Quality Measure then select Improvement Activity List located on the left side menu

2021 Group Improvement Activities

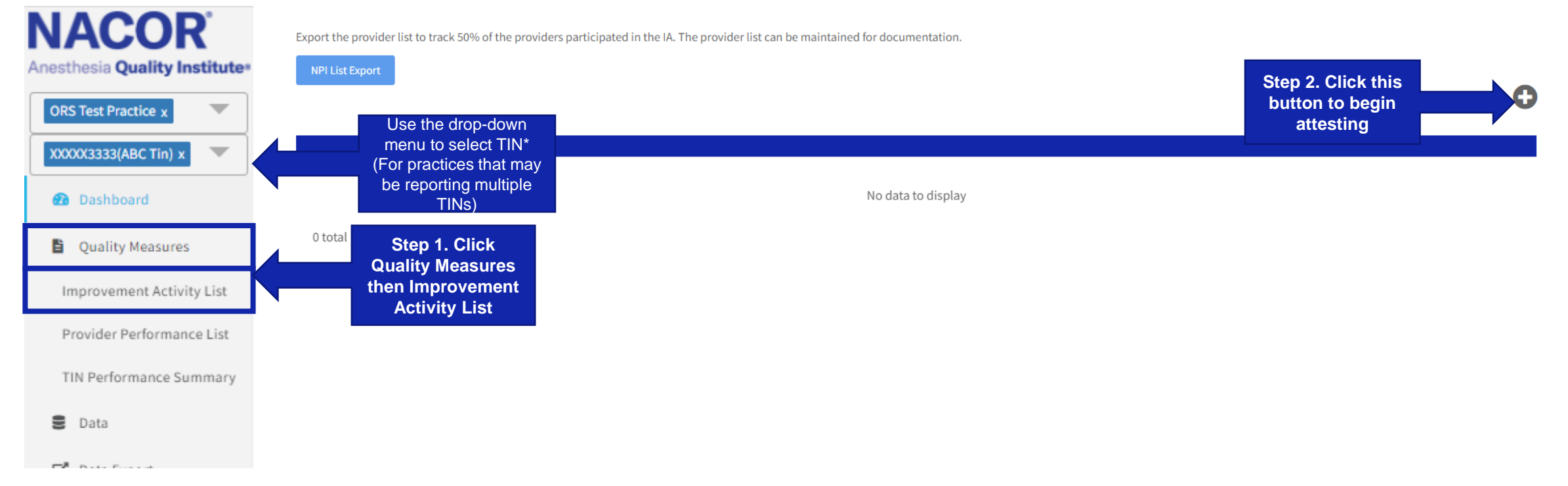

### To add a new Improvement Activities (IA) click

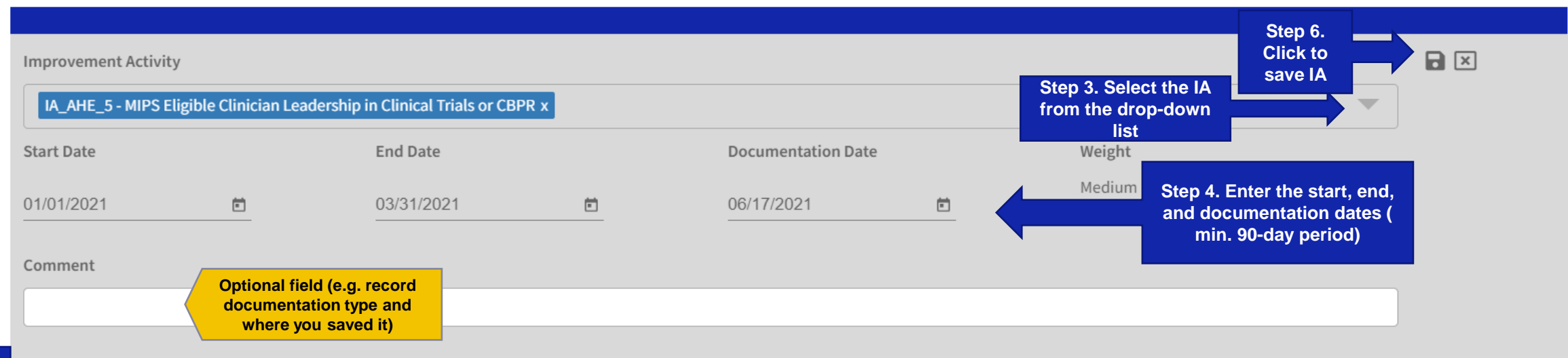

#### All three checkboxes must be checked in order for the Improvement Activity to be submitted to CMS

I attest that 50% of the clinicians who have a National Provider Identifier (NPI) in this group participated and/or completed the IA during a continuous 90-day period (or the time period as specified in the activity description) in the same 2020 performance year.

I attest that I have documentation that confirms (1) those NPIs that completed this IA; (2) that at least 50% of the NPIs within the group completed this IA; and (3) that the IA was completed based upon the CMS Data Validation criteria for this improvement activity available on the CMS Quality Payment Program website.

I understand this documentation must be maintained for 6 years and is subject to audit by AQI, CMS and/or CMS contractors. I will provide this documentation if selected for an audit.

Step 5. Check each box

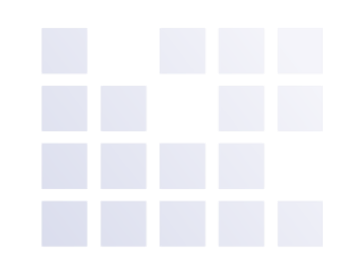

- To view or edit the list of Improvement Activities (IA) that the group is attesting for:

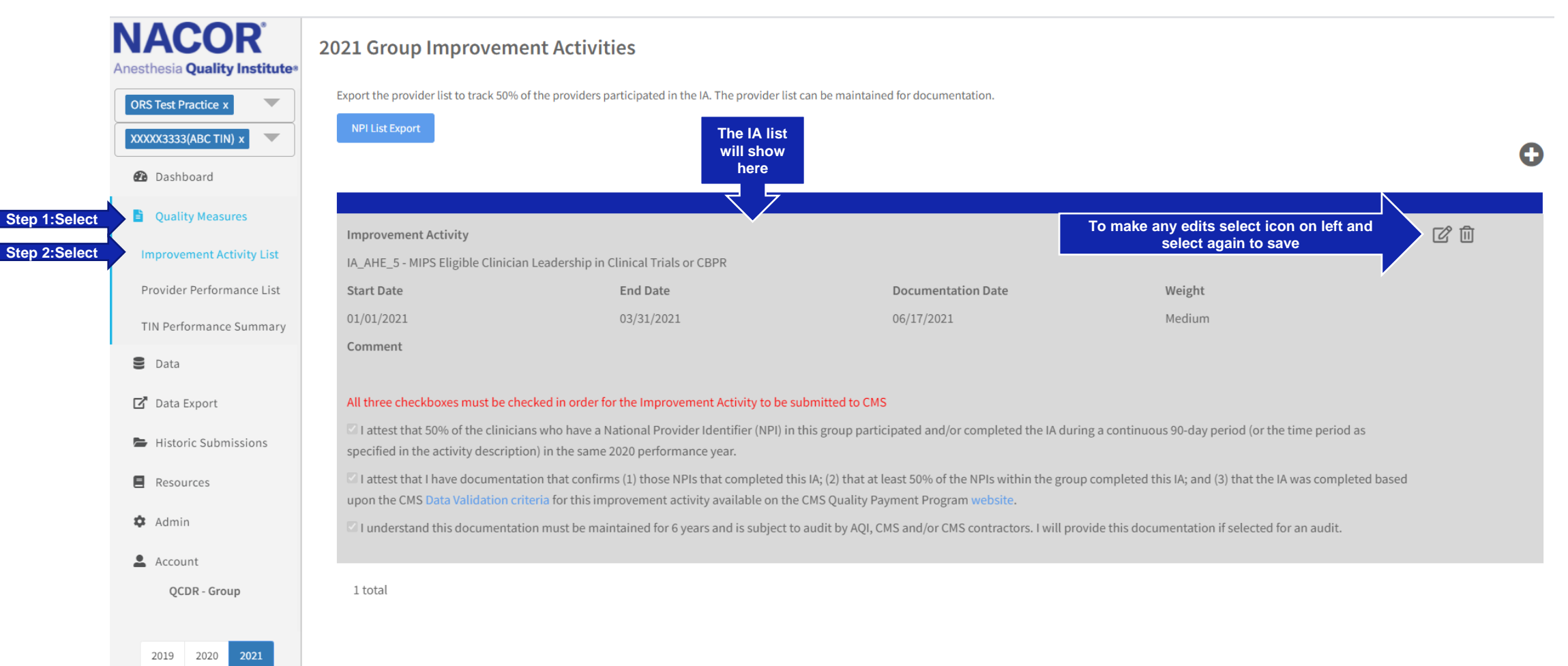

#### 2021 Group Improvement Activities

Export the provider list to track 50% of the providers participated in the IA. The provider list can be maintained for documentation.

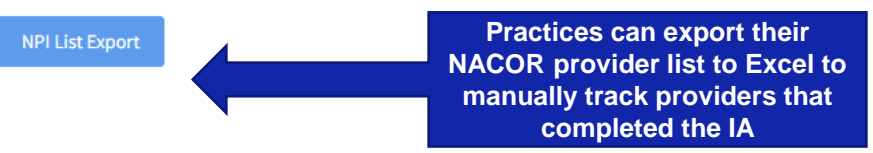

| Npi       | First Name | Last Name | Provider Type                             | Provider | Completed                | Completed          |
|-----------|------------|-----------|-------------------------------------------|----------|--------------------------|--------------------|
|           |            |           |                                           | Status   | IA_AHE_6 - Provide       | IA_BE_13 -         |
|           |            |           |                                           |          | Education                | Regularly assess   |
|           |            |           |                                           |          | <b>Opportunities for</b> | the patient        |
|           |            |           |                                           |          | New Clinician            | experience of care |
| 300000039 | Abdul      | Grennan   | Anesthesiologist                          | Active   | Yes                      | Yes                |
| 300000069 | Ahmad      | Wark      | Registered Nurse                          | Active   | Yes                      | Yes                |
| 300000068 | Alan       | Mitchel   | Anesthesiologist                          | Active   | Yes                      | Yes                |
| 300000074 | Alberto    | Mohr      | Certified Registered Nurse Anesthetist (  | Active   | Yes                      | Yes                |
| 300000048 | Alejandro  | Rostad    | Anesthesiologist                          | Active   | Yes                      |                    |
| 300000094 | Alvin      | Nuckols   | Anesthesiologist                          | Active   | Yes                      |                    |
| 300000066 | Arden      | Platt     | Anesthesiologist                          | Active   | Yes                      | Yes                |
| 300000072 | Arnold     | Denicola  | Certified Anesthesiologist Assistant (AA) | Active   | Yes                      | Yes                |
|           |            |           |                                           |          |                          |                    |

Improvement Activity Attestation Instructions-Individual Reporting

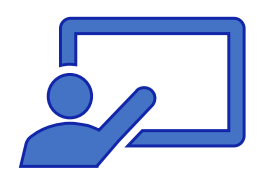

### **Individual Provider Attestation**

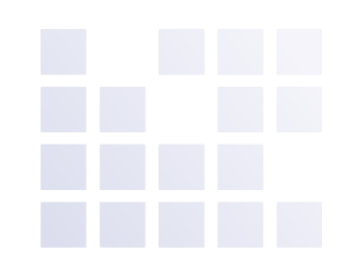

Reminder: This process should be followed for practices who are reporting individually

 Log in to the NACOR dashboard and select Quality Measure then select Improvement Activity List located on the left side menu

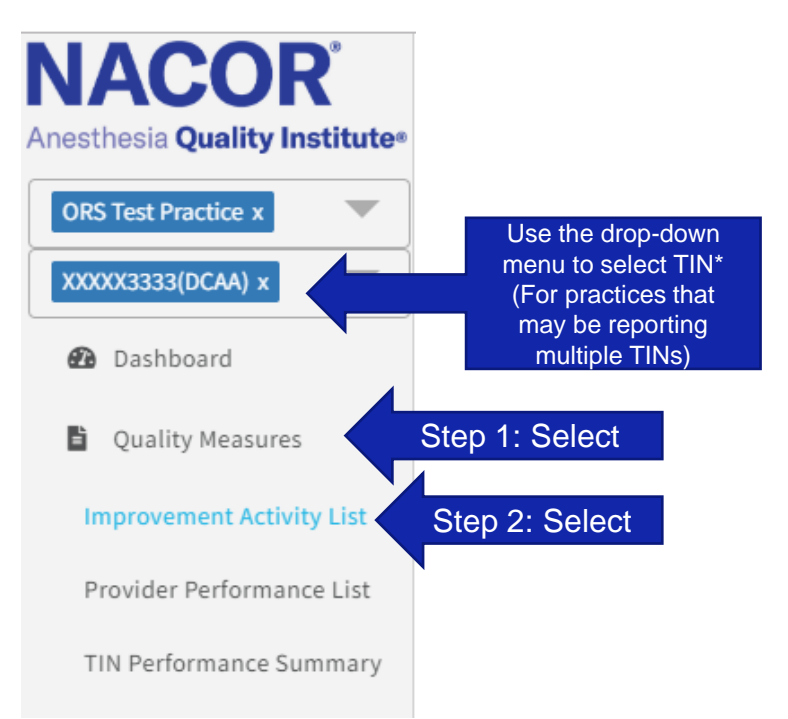

### **Individual Provider Attestation**

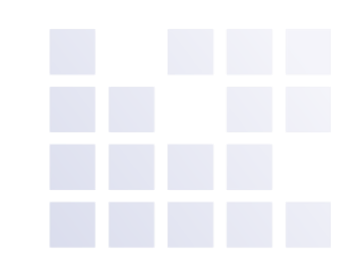

### - To add a new Improvement Activities (IA) click 🕀

2021 Individual Improvement Activities Multiple Add

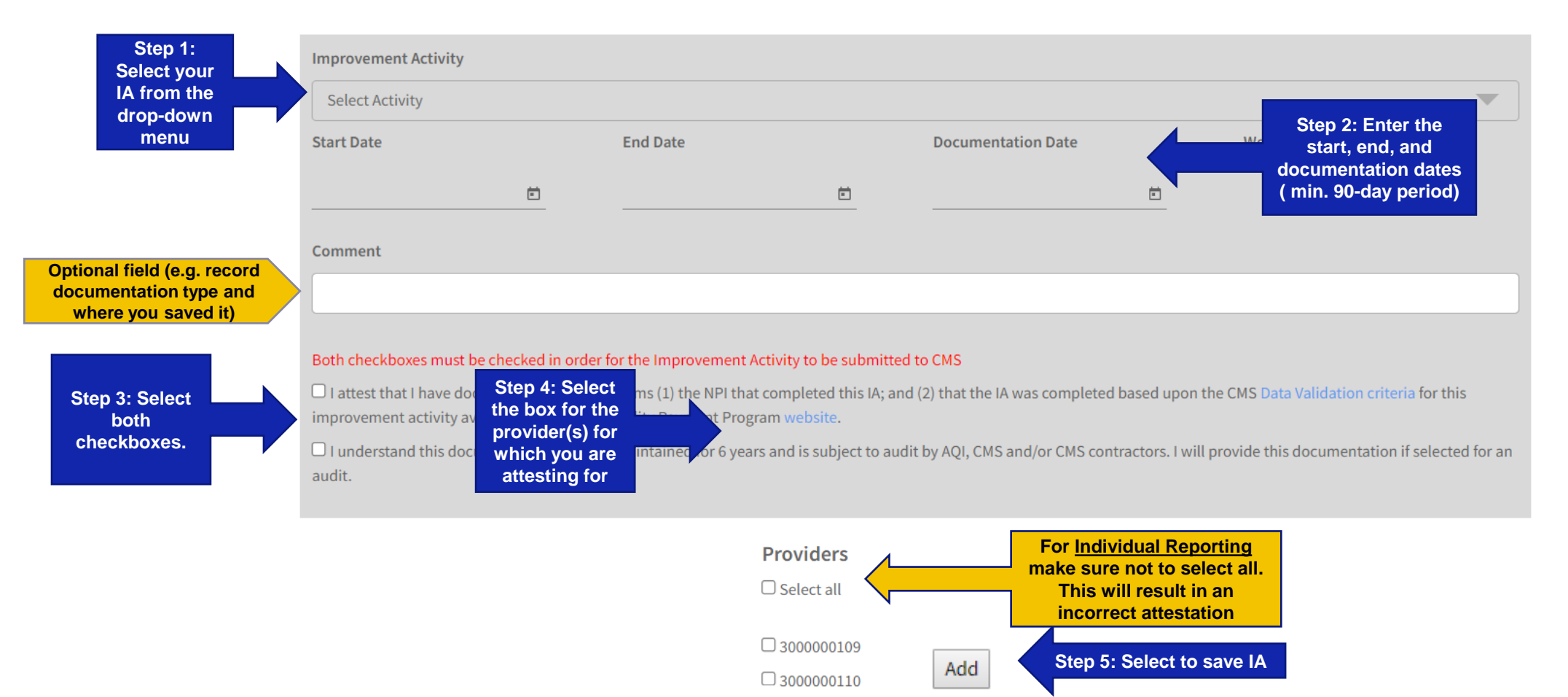

### **Individual Provider Attestation**

2021 Individual Improvement Activities

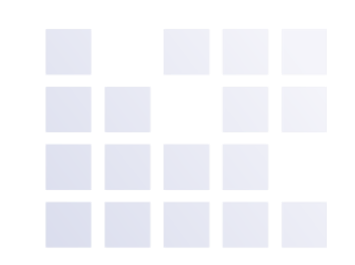

### - To view IA by provider select the provider from the drop-down menu

Providers Select the drop down and select Bolt, King - 300000077 \$ the provider to view their IA list Ο Select the icon on the left to make any ピ面 Improvement Activity changes, and select again to save changes IA\_AHE\_5 - MIPS Eligible Clinician Leadership in Clinical Trials or CBPR Start Date End Date Documentation Date Weight 01/01/2021 03/31/2021 06/17/2021 Medium Comment Both checkboxes must be checked in order for the Improvement Activity to be submitted to CMS I attest that I have documentation that confirms (1) the NPI that completed this IA; and (2) that the IA was completed based upon the CMS Data Validation criteria for this improvement activity available on the CMS Quality Payment Program website. I understand this documentation must be maintained for 6 years and is subject to audit by AQI, CMS and/or CMS contractors. I will provide this documentation if selected for an audit. ぴ面 Improvement Activity IA\_BE\_4 - Engagement of patients through implementation of improvements in patient portal

| Start Date | End Date   | Documentation Date | Weight |
|------------|------------|--------------------|--------|
| 01/01/2021 | 03/31/2021 | 06/17/2021         | Medium |

Comment

IA list will

appear in

this box

### **Next Office Hours**

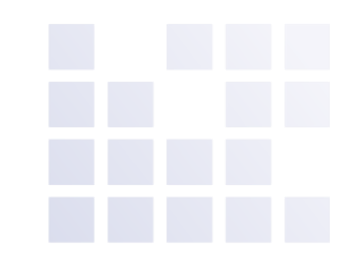

# The next office hour slides will be posted to the AQI website the week of February 17<sup>th</sup>.

If you have any topics that you would like us to cover during office hours, please email <a href="mailto:askaqi@asahq.org">askaqi@asahq.org</a>